# 쇼핑몰 2.0 바코드 출고를 이용한 상품배송 메뉴얼

유명균

2010-06-08

Rel

#### ※ 바코드 출고 기능이란?

카페24 2.0 버전에서는 상품출고 시 바코드를 이용한 출고 기능을 지원하고 있습니다. 여기서 바코드란 일반적으로 대형마트를 가셔서 상품을 구매하고 결제할 때 바코드 기계로 상품에 붙은 바코드 를 스캔하면 상품가격이 자동으로 계산되는 모습을 생각하시면 됩니다. 쇼핑몰 업무에서는 고객이 주문한 상품을 박스에 포장하고 각 택배사의 송장에 있는 바코드를 바코드 기계를 이용하여 스캔하면 해당 주문이 출고될 수 있도록 기능을 구현해 놓았습니다. 자세한 사용방법은 아래의 설명을 숙지해 주시기 바랍니다.

#### ※ 바코드 출고 기능을 사용하기 위한 기본 셋팅

- 1. 상점/운영 > 상점운영관련설정 > 상점 운영방식 설정 페이지로 이동합니다.
- 2. 상점 운영방식 설정페이지에서 [상품.주문.배송 관련 설정 ]에 보시면 "송장출력대기 사용여부" 부분에
   "사용 "으로 설정합니다. (바코드 출고기능은 송장출력대기 페이지를 사용하셔야 이용 가능합니다 )

₿상품·주문·배송 관련 설정

| 구매권한                      | ⊙ 제한없음 ○ 회원만(○ 구매버튼 감추기 ⊙ 구매버튼 보이기)                                                     |  |  |  |  |
|---------------------------|-----------------------------------------------------------------------------------------|--|--|--|--|
| 신규 상품 등록시 새 아이콘 표시        | ○ 사용 (신규 상품 등록 후 1 💙 일간) ④ 미사용                                                          |  |  |  |  |
| 신규 상품 등록시<br>매입가 자동 입력 기능 | <ul> <li>● 사용(판매가의 10 %)</li> <li>● 미사용</li> </ul>                                      |  |  |  |  |
| 가격표시                      | ⊙ 제한없음 ○ 회원만                                                                            |  |  |  |  |
| 미입금 주문 자동 취소              | ③ 사용 (주문 1 ♥ 일 후 자동 취소) ○ 미사용                                                           |  |  |  |  |
| 배송완료 자동체크                 | ⊙ 사용 (배송시작 1 💌 일 후 배송완료 자동체크) ○ 미사용                                                     |  |  |  |  |
| 배송완료 자동체크 시작시점 설정         | <ul> <li>● 사용</li> <li>1주</li> <li>1달</li> <li>2달</li> <li>3달</li> <li>○ 미사용</li> </ul> |  |  |  |  |
| 상품준비중 주문상태                | ○ 사용 ⊙ 미사용                                                                              |  |  |  |  |
| 송장출력대기 사용여부               | <ul> <li>● 사용</li> <li>● 미사용</li> </ul>                                                 |  |  |  |  |

\* Tip !!

바코드 출고 기능을 사용하시면 상품출고 전 고객이 취소한 주문에 대한 정보를 미리 확인 가능하여 상품 오배송에 대한 부분을 줄일 수 있습니다.

### cafe24 ক্ৰম্ভ

#### 1. 정상적인 상품출고 프로세스의 경우 바코드 출고 사용법

- 1-1. 고객이 상품 2개를 주문했다고 가정할 경우 결제수단에 따라 입금확인 및 결제확인을 합니다.
   ( 무통장 입금의 경우 입금대기리스트에서 입금확인 처리 / 카드결제 및 실시간 계좌이체 등의 수단은 상품준비중 또는 배송준비중 페이지에서 결제내역을 확인 가능합니다 )
- 1-2. 입금확인 또는 결제확인을 마친 상품을 배송준비중 페이지에서 송장을 입력합니다.송장입력은 운영자분이 직접 수동입력 또는 엑셀등록 등으로 가능합니다.
- 1-3. 배송준비중 페이지에서 각 택배사에 맞는 주문서 양식을 엑셀로 다운로드 받아 주문서를 택배사에 업로드 하고 송장을 출력합니다.

- 1-4. 출력된 송장을 가지고 상품을 박스에 포장합니다.
- 1-5. 배송준비중에 있는 주문을 송장출력대기 페이지로 주문서 상태값을 변경합니다.

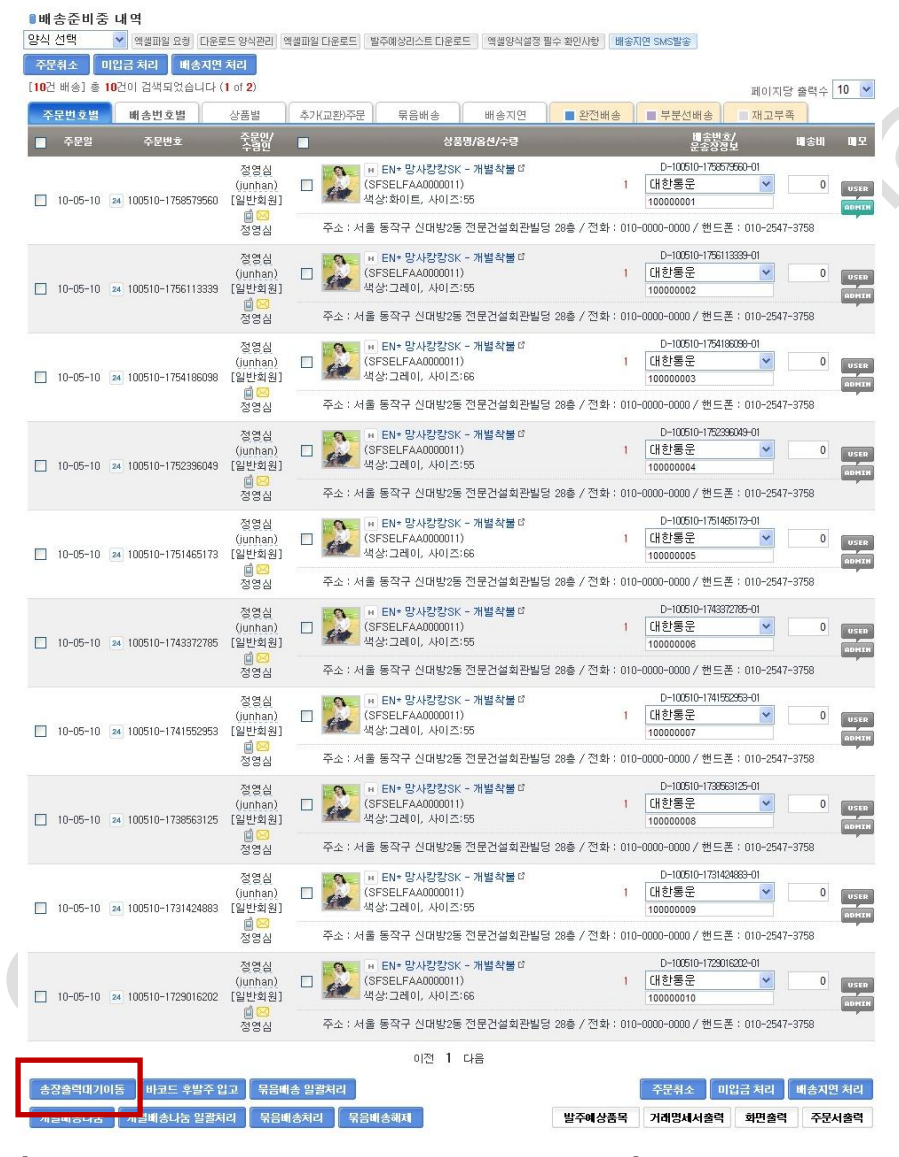

[배송준비중 페이지에서 송장출력대기 버튼 클릭화면 ]

#### 1-6. 송장출력대기 리스트에서 바코드 출고 버튼을 클릭합니다.

#### ■송장출력대기 내역

| [ <b>2</b> 건 배송] 총 <mark>2</mark> 건이 검색되었습 | :니다 (1 of 1)              | 양식 선택<br>기본리스트 ⊻                                               | ♥ 엑셀파일 요청 C             | ŀ운로드 양식관리 ▌ | 엑셀파일 다운로드 | 배송지연 SMS발송                                                | · 페이지당 출           | 력수 10 💌          |
|--------------------------------------------|---------------------------|----------------------------------------------------------------|-------------------------|-------------|-----------|-----------------------------------------------------------|--------------------|------------------|
| ■ 주문일 / 배송번호                               | 풍목별 주문번호                  |                                                                | 상품명 / 옵션                | !           | 수량        | 주문인/<br>수령인                                               | 송장번호               | 미모               |
| 10-06-08                                   | 24 100608-1015569725-02   | 비 로맨 목맨 목맨 목맨 목맨 목맨 목맨 목바이 목바이 목바이 목바이 목바이 목바이 목바이 목바이 목바이 목바이 | 틱 원피스<br>화이트, 사이즈:66    |             | 1         | 유명균<br>(test)<br>[일바회원]                                   | 대한통운               | USER             |
| D-100608-1015569725-00                     | 24 100608-1015569725-01   | ■ ▲ 전문 · · · · · · · · · · · · · · · · · ·                     | 회색 가디건<br>화이트, 사이즈:230  | ſ,          | 1         | (일근되전)<br>이 🖂<br>유명균                                      | 96587458           | ADHIN            |
| 주소 : 경기 부천시 원미구 춘의동                        | · 182-11 (전화 : 070-8772-7 | 197 / 핸드폰 : 010-!                                              | 9252-7197)              |             |           | 송장입력/                                                     | 시간: <b>10-06-0</b> | 8 10:39:32       |
|                                            |                           |                                                                |                         |             |           |                                                           | 총 결제금액 :           | <b>198,000</b> 원 |
| 10-06-03<br>D-100603-1723191104-00         | 24 100603-1723191104-02   | 표 <mark>생</mark> 세시<br>색상:                                     | 글램 토오픈S<br>화이트, 사이즈:235 |             | 1         | 유명균<br>(test)<br>[일반회원]<br>@ <mark>&gt;&gt;</mark><br>유명균 | 대한통운<br>325469787  |                  |
| 주소 : 경기 부천시 원미구 춘의동                        | · 182-11 (전화 : 070-8772-7 | 197 / 핸드폰 : 010-:                                              | 9252-7197)              |             |           | 송장입력/                                                     | 시간: 10-06-0        | 3 17:34:40       |
|                                            |                           |                                                                |                         |             |           |                                                           | 총 결제금액             | <b>96,600</b> 원  |
|                                            |                           |                                                                | 이전 1 다음                 |             |           |                                                           |                    |                  |
| 선택된 항목을 🛛 배송시작                             | 배송준비중 이동                  |                                                                |                         |             | 3         | 거래명세서 출력                                                  | 화면 출력              | 주문서 출력           |
| 바코드 출고 🛛 바코드 상품건                           | [수 문송장 출력[도트]             | 배송확정 내역                                                        | [바코드 후발주 입              | 고 🗍 배송지연    | 치리        |                                                           |                    |                  |

1-7. 바코드 출고 버튼을 클릭하면 아래와 같은 창이 팝업창으로 생성됩니다.

바코드 출고창에서 이미 <mark>출력해 놓은 송장에 있는 바코드를 바코드 기계로 스캔</mark>합니다. (주의 : 바코드 스캔시에는 반드시 송장번호 입력칸에 커서가 위치해 있어야 합니다)

| 송장변                         | 번호                                                                            |                                                                                                  |                                                                                                    | 검색                                                                                        |                                              |                                     |                         |
|-----------------------------|-------------------------------------------------------------------------------|--------------------------------------------------------------------------------------------------|----------------------------------------------------------------------------------------------------|-------------------------------------------------------------------------------------------|----------------------------------------------|-------------------------------------|-------------------------|
| 출고                          | 옵션                                                                            | ⊙ 일괄 스캔 후 출고                                                                                     | ○ 개별 송장 스캔 후 즉/                                                                                                    | 시 출고                                                                                      | 이 부분에 커                                      | 서가 위치하                              | H                       |
| 표시                          | 옵션                                                                            | 🗹 효과음 사용 🔲 화                                                                                     | 면에 검색결과 표시 (화면                                                                                                    | ·표시시간 3초 🔍                                                                                | 있어야 정상                                       | 적인 스캔이                              |                         |
| /1월영<br>주의) -<br>스캔이        | · · · · · · · · · · · · · · · · · · ·                                         | 시 출고는 송장번호 스킨<br>정보가 스캔 결과 리스<br>을 삭제할 경우 송장 스킨<br>스캔 1건, 검색 1건, 실패                              | 변 후 바로 배송중으로 상태<br><b>노트에 표시 되지 않습니</b><br>변 정보가 삭제되며 스캔을<br>0건) 자세히 도움                                                | 배값이 변경됩니다.<br>  <b>다.</b><br>할 새로 다시 하여야 합!<br>울말숨기기/보이기 🏾 🝽                              | 니다.                                          | 전체식제                                | 선택삭제                    |
| //1월영<br>주의) :<br>스캔이<br>스캔 | 장 스캔 후 즉<br>주문에 대한<br>  완료된 주문<br>  결과 (총 :<br>송장번호                           | 시 출고는 송장번호 스킨<br>정보가 스킨 결과 리스<br>을 삭제할 경우 송장 스킨<br>스킨 1건, 검색 1건, 실패<br>주문번호                      | 변 후 바로 배송중으로 상태<br><b>스트에 표시 되지 않습니</b><br>변 정보가 삭제되며 스캔을<br>0건) 자세히 도움<br>풍주변호                                        | 버값이 변경됩니다.<br>[ <b>다.</b><br>6 새로 다시 하여야 합<br>움말숨기기/보이기 <mark>배</mark>                    | 니다.<br>송처리 전체배송처리<br>상품명/옵션                  | 시 전체식 <b>지</b> 수량                   | 선택삭제                    |
| /개월왕<br>주의):<br>스캔이<br>] 스캔 | 장 스캔 후 즉<br><b>주문에 대한</b><br>  완료된 주문<br>! <b>결과</b> (총 :<br>송장변호<br>96587458 | 시 출고는 송장변호 스킨<br>정보가 스캔 결과 리스<br>을 삭제할 경우 송장 스킨<br>스캔 1건, 검색 1건, 실패<br>주문변호<br>100608-1015569725 | 한 바로 배송종으로 상태<br>는 데 표시 되지 않습니<br>한 정보가 삭제되며 스캔을<br>0건) 지세히 도로<br>물주변호<br>100608-1015569725-01<br>100608-1015569725-02 | 해값이 변경됩니다.<br>[다.<br>출 새로 다시 하여야 합]<br>물말승기가/보이기 배<br>신출 회색 가디건<br>색상·화이트, 사이즈<br>로맨틱 원피스 | 니다.<br>송처리 전체배송처리<br>상품명/옵션<br>::230<br>::66 | <mark>· 전체삭제</mark><br>수량<br>1<br>1 | <b>선택삭제</b><br>삭제<br>석제 |

[ 바코드 출고 팝업창 ]

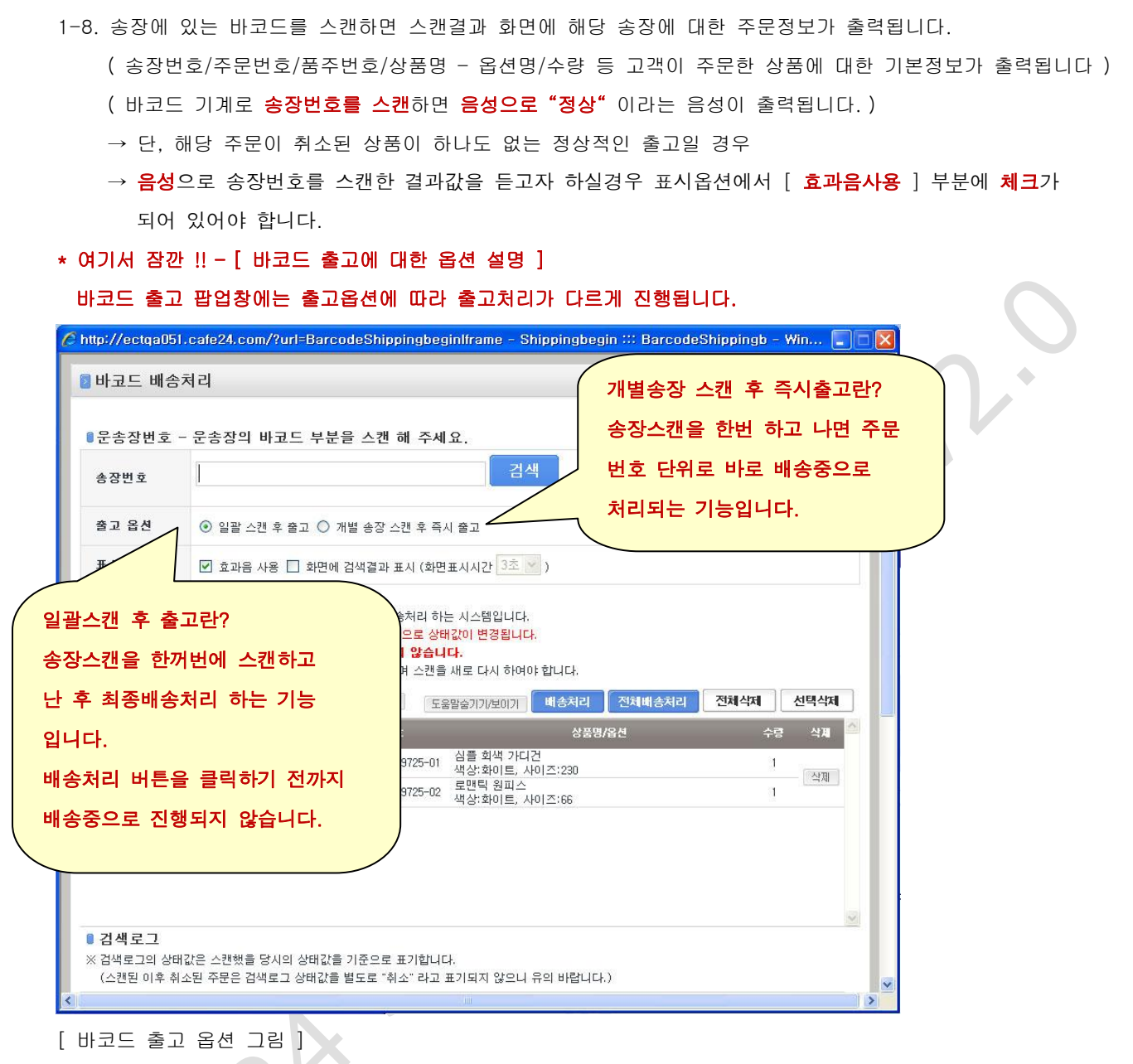

\* 표시옵션 : 효과음 사용을 체크 하시면 바코드 스캔시 컴퓨터 스피커를 통해 해당 주문의 음성이 출력됩니다. 만약 모니터에 스캔 결과값을 텍스트로 표시하여 보고 싶으실 경우에는 [ 화면에 검색결과 표시 ] 옵션을 선택하시면 바코드 스캔시 처리 상태값이 모니터 화면에 출력되오니 운영자분 기호에 맞게 설정하여 사용하시면 됩니다.

1-9. 송장 스캔을 모두 마친 후 배송처리를 하기 위해서는 [ 배송처리 또는 전체배송처리 ] 버튼을 클릭하여 배송처리를 합니다.

[배송처리 또는 전체배송처리 ] 버튼을 클릭하면 아래 화면과 같이 진행상태 바가 표시됩니다.

(단, 송장스캔한 건수가 많을 경우 진행이 좀 느려질수 있으니 유의 바랍니다.)

(배송처리 상태바가 표시되는 동안에는 키보드 또는 마우스 동작을 하시면 안됩니다.)

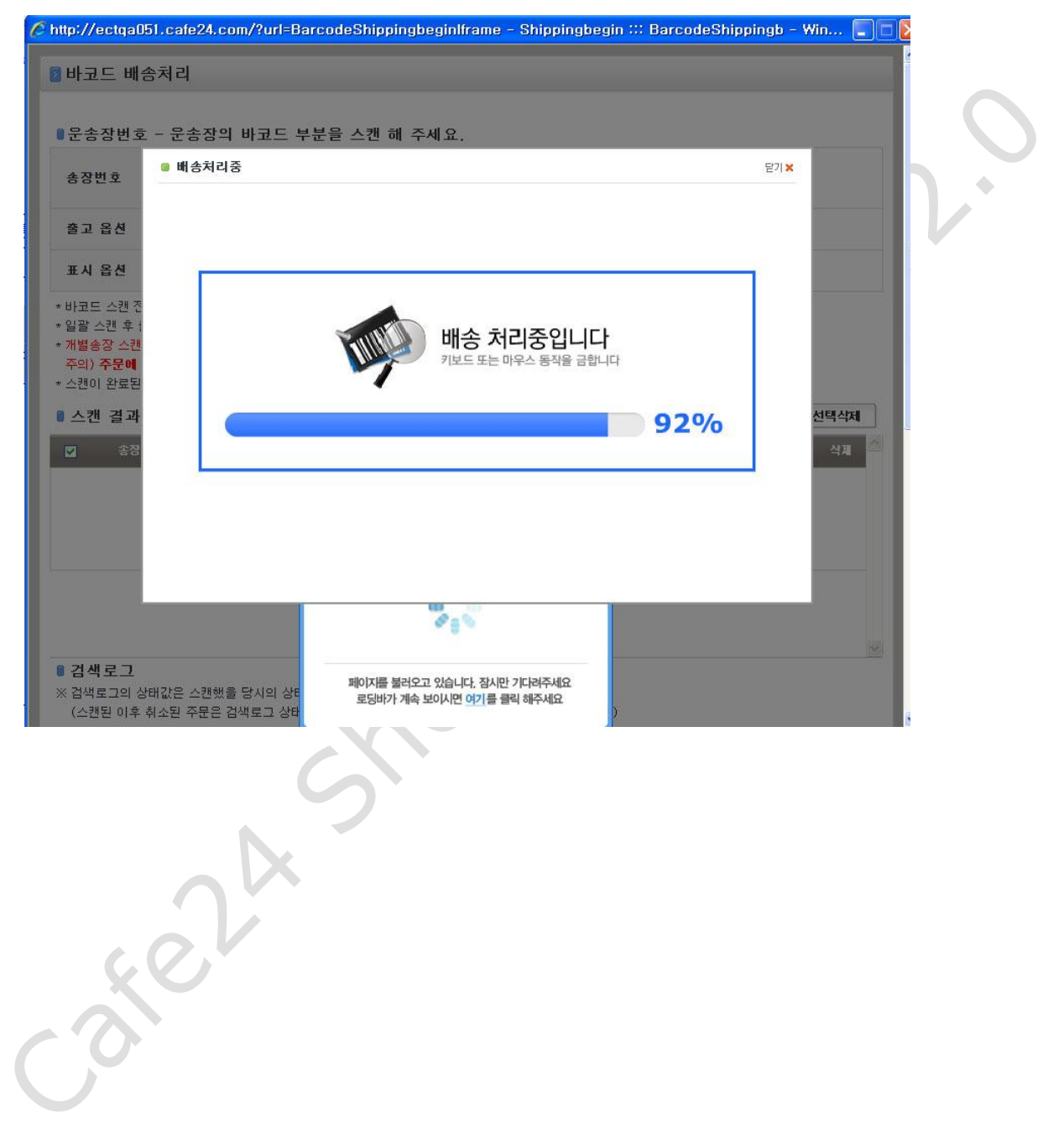

2. 바코드 스캔 전 취소주문건이 발생할 경우 바코드 출고 사용법

바코드 스캔 전에 취소 주문건이 발생할 경우 바코드 출고 사용방법을 알아 보도록 하겠습니다. 예를 들어 배송처리를 하기 위해 고객이 주문한 건들을 모두 송장출력대기 리스트로 이동시킨 후에 바코드 출고 처리를 하기 위해 준비중에 고객에게 상품을 취소해 달라고 요청이 왔을 경우 해당 상품을 취소처리하게 됩니다. 그 이후에 바코드 기계로 송장번호를 스캔하게 되면 바코드 출고창에서 취소된 주문이 있다는 문구를 출력해주며 취소된 상품을 걸러줍니다.

사용방법은 아래와 같습니다.

( 단, 주문건을 입금확인 ~ 송장출력대기 페이지로 주문상태값을 변경하는 방법은 위 페이지와 동일합니다 )

2-1. 송장출력대기 리스트에서 바코드 출고 준비중에 고객에게서 상품취소 요청이 들어옵니다.
 홍길동 고객은 본인이 주문한 상품 2개중 1개를 취소하고자 요청합니다.

( 송장출력대기 → 배송준비중으로 주문상태값을 변경할 때에 배송번호를 분리하면 안됩니다.)

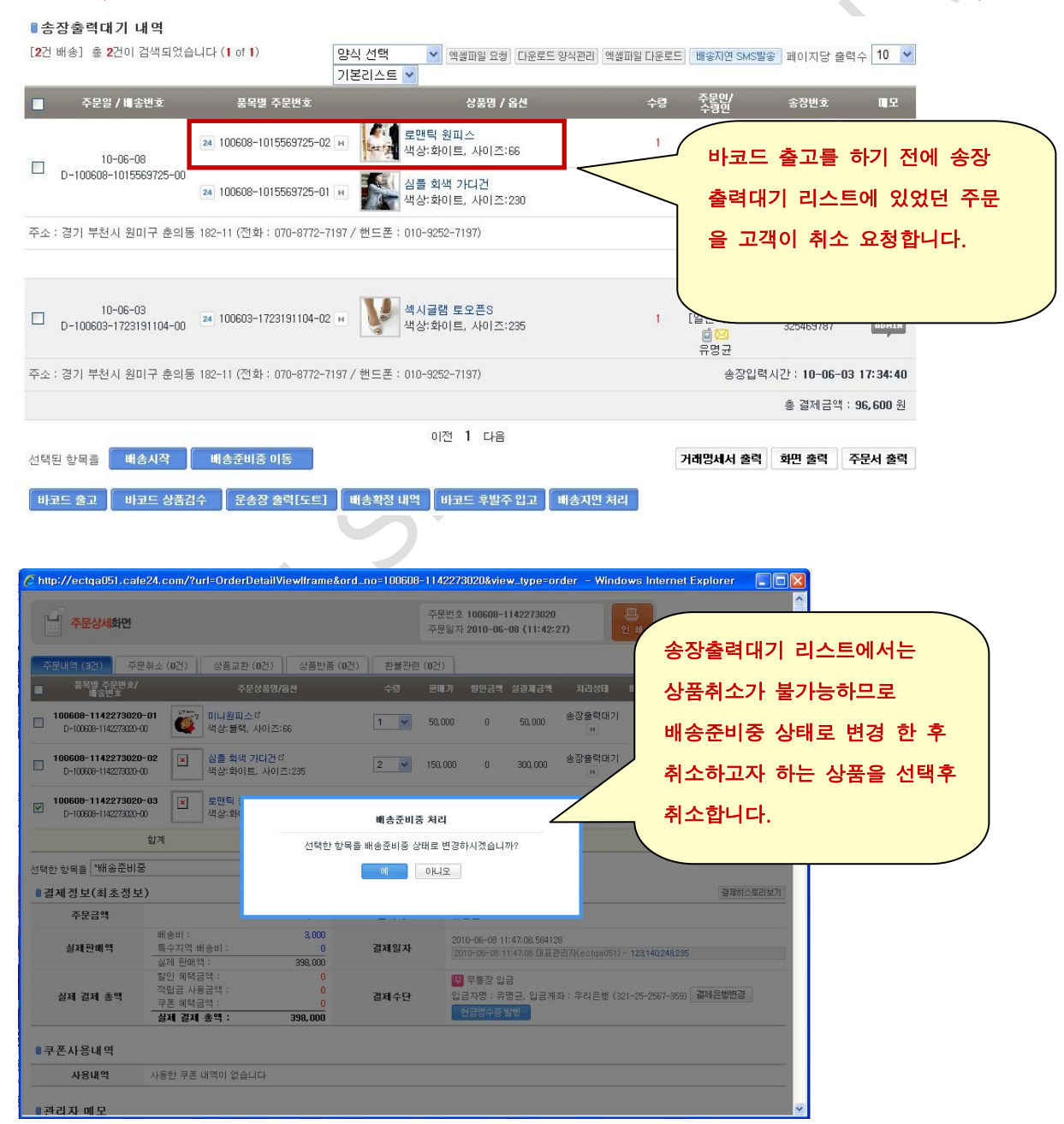

2-2. 상품 2개중 1개를 배송전 취소처리를 하고 난 후 다시 송장출력대기 리스트에서 바코드 출고 버튼을 클릭하여 바코드 기계를 이용하여 송장번호를 스캔합니다.
만약 바코드 스캔 전에 취소된 주문내역이 위와 같이 발생하였을 경우 송장번호를 바코드 출고 창에서 스캔할 경우 화면이 아래와 같이 [취소] 결과값이 출력됩니다.
또한 음성으로 [취소처리] 라는 음성이 출력되어 스캔시에 컴퓨터 스피커를 통해 음성으로 확인이 가능합니다.

| 송상번호<br>   | 검색                                                                            |   |
|------------|-------------------------------------------------------------------------------|---|
| 출고 옵션      | ⊙ 일괄 스캔 후 출고 ○ 개별 송장 스캔 후 즉시 출고                                               |   |
| 표시 옵션      | ☑ 효과음 사용 □ 화면에 검색결과 표시 (화면표시시간 )                                              |   |
| 글<br>기 송장반 | · · · · · · · · · · · · · · · · · ·                                           |   |
| · 송장반      | · 주문변호 풍주변호 성풍<br>100608-1344349037-01 [취소] 신플 현대 [취소] 라는 결과값이 출력             |   |
| 89496      | 9 100608-1344349037 로맨틱 원피스<br>100608-1344349037-02 로맨틱 원피스<br>색상·화이트, 사이즈:55 |   |
|            | 에 대한 결과값을 걸러줍니다.                                                              |   |
|            |                                                                               | / |
|            |                                                                               |   |

 2-3. 취소된 상품이 있는 것을 확인 후 포장했던 박스에서 해당 상품을 제외하고 다시 배송처리합니다.
 배송처리 버튼을 클릭하면 배송처리 진행 상태바가 출력되면서 정상으로 스캔되었던 나머지 주문건 들과 함께 배송처리가 됩니다.

이때 취소된 상품이 있어던 주문은 취소된 주문은 제외하고 나머지 상품만 배송중 상태로 변경됩니다.

### cafe24 쇼핑몰

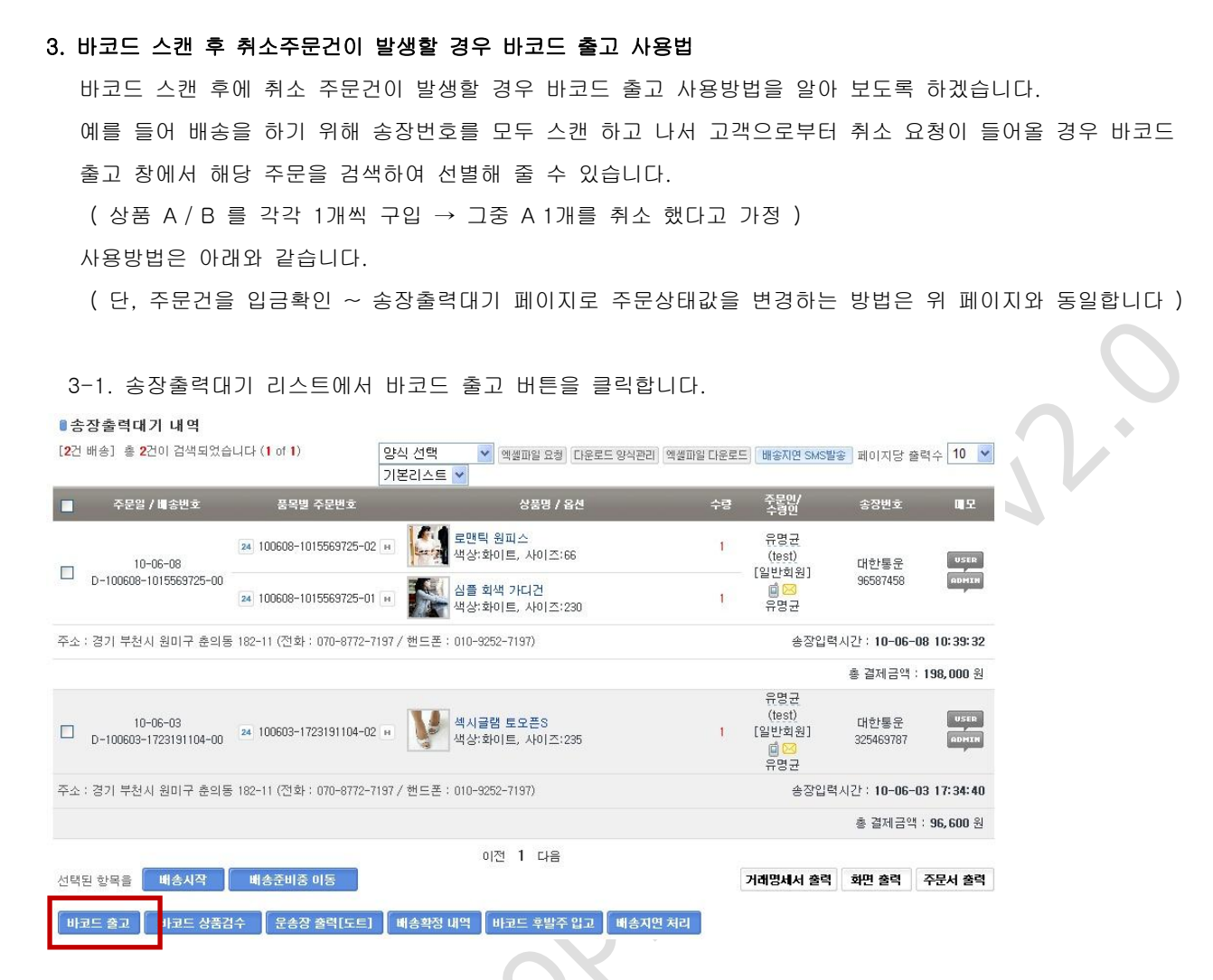

3-2. 바코드 출고 버튼을 클릭하면 아래와 같은 창이 팝업창으로 생성됩니다.

바코드 출고창에서 이미 **출력해 놓은 송장번호 바코드를 바코드 기계로 스캔**합니다. ( 주의 : 바코드 스캔시에는 반드시 송장번호 입력칸에 커서가 위치해 있어야 합니다 ) → 다음 페이지 그림 및 설명 참고

# cafe24 এড্ড এড্র

| C http://ectqa05                                                             | il.cafe24.com/?url=BarcodeShippingbeginlframe - Shippingbegin ::: BarcodeShippingb - Win 🔲 🗖 🔀                                                                                                    | 9       |
|------------------------------------------------------------------------------|----------------------------------------------------------------------------------------------------|---------|
| 🛿 바코드 배송                                                                     | S처리                                                                                                    |         |
| ●운송장번호                                                                       | - 운송장의 바코드 부분을 스캔 해 주세요.                                                                                                    |         |
| 송장번호                                                                         | 검색                                                                                                    |         |
| 출고 옵션                                                                        | ⑨ 일괄 스켠 후 출고 ○ 개별 송장 스캔 후 즉시 출고                                                                                                    |         |
| 표시 옵션                                                                        | ☑ 효과음 사용 □ 화면에 검색결과 표시 (화면표시시간 3초 ♥ 있어야 정상적인 스캔이                                                                                                    |         |
| * 바코드 스캔 전0<br>* 일괄 스캔 후 출<br>* 개별송장 스캔 4<br>주의) <b>주문에 대</b><br>* 스캔이 완료된 4 | 에 마우스 포인트를 검색란에 놓아 주세요.<br>고는 송장번호 스캔 후 한꺼 번에 모아서 배송처리 하는 시스템입니다.<br>후 즉시 결고는 송장번호 스캔 후 바로 배송증으로 상태값이 변경됩니다.<br><b>1한 정보가 스캔 결과 리스트에 표시 되지 않습니다.</b><br>주문을 삭제할 경우 송장 스캔 정보가 삭제되며 스캔을 새로 다시 하여야 합니다. | $\circ$ |
| <ul> <li>스캔 결과 (</li> <li>송장변</li> </ul>                                     | 총 스캔 1건, 검색 1건, 실패 0건) 지세히 <u>도움말씀기기/보이기</u> 배송처리 전체 배송처리 전체식제 전력식제 · · · · · · · · · · · · · · · · · · ·                                                                                            |         |
| 965874                                                                       | 100608-1015569725-01 심플 회색 가디건<br>색상:화이트, 사이즈:230 1<br>100608-1015569725-02 로맨틱 원피스<br>색상:화이트, 사이즈:66 1                                                                                              | 7.      |
| <ul> <li>○ 검색로그</li> <li>※ 검색로그의 상태</li> <li>(스캔된 이후 취</li> </ul>            | 패값은 스캔했을 당시의 상태값을 기준으로 표기합니다.<br>비소된 주문은 검색로그 상태값을 별도로 "취소" 라고 표기되지 않으니 유의 바랍니다.)                                                                                                    |         |
| [ 바코드 출고                                                                     | 고 팝업창 ]                                                                                                    |         |

3-3. 예를 들어 **송장번호 스캔 후** 고객에게서 **주문한 상품중 취소**를 해 달라는 건이 발생합니다.

주문상세팝업창에서 취소하고자 하는 상품을 선택 후 배송준비중으로 주문상태값을 변경한 후 상품취소 를 합니다.

( 주의 : 배송준비중으로 상태값을 변경하면서 배송번호를 나누시면 안됩니다. 배송번호를 나누게 되면 다른 배송으로 간주하게 되어 바코드 스캔 후 취소 처리를 하셔도 취소된 주문을 걸러 낼 수 없습니다 )

| nttp://ectqausi.cat                           | te24.com/?url=OrderD                 | etailViewiframe&o              | rd_no=100608-1    | 142273020              | view_type=or                          | der - Windows Internet Explorer       |
|-----------------------------------------------|--------------------------------------|--------------------------------|-------------------|------------------------|---------------------------------------|---------------------------------------|
| 주문상세화면                                        |                                      |                                |                   | 주문번호 1006<br>주문일자 2010 | 08-1142273020<br>-06-08 (11:42:2      | 77                                    |
| 주문내역 (3건) 주                                   | 문취소 (0건) 상품교환 (                      | 0건) 상품반품 (0                    | 건) 환불관련 (I        | D건)                    |                                       | 송장출력대기 리스트에서는                         |
| ■ 품목별 주문변호/<br>배송번호                           | / 주문·                                | 상품명/옵션                         | 수량                | 판매가 할인                 | 금액 실결제금액                              | * 상품취소가 불가능하므로                        |
| D-100608-1142273020<br>D-100608-1142273020    | 0-01 (11원피스)<br>400 색상:블랙, /         | 년<br>4년이즈:66                   | 1                 | 50,000 (               | 50, 000                               | 배송준비중 상태로 변경 한 후                      |
| D-100608-1142273020<br>D-100608-1142273020    | 0-02                                 | I디컨 <sup>II</sup><br>, 사이즈:235 | 2 💌 1             | 150,000 (              | 300,000                               | 🆻 취소하고자 하는 상품을 선택후                    |
| D-100608-1142273020<br>D-100608-1142273020    | 0-03 로맨틱 :<br>+00 색상:화(              |                                | 배송준비중 ;           | 처리                     |                                       | 취소합니다.                                |
|                                               | 합계                                   | 선택한 항목                         | 목을 배송준비중 상태       | 로 변경하시겠                | 습니까?                                  |                                       |
| 선택한 항목을 <sup>*</sup> 배송준비<br>8 결제 정 보(최 초 정 5 | 중<br>보)                              |                                | 61 0              | ILLE                   |                                       | [결제하스토리보기]                            |
| 주문금액                                          |                                      |                                | 1 <u>11</u> 7 533 | 12 24 24               |                                       |                                       |
| 실제판매액                                         | 배송비 :<br>특수지역 배송비 :<br>실제 판매액 :      | 3,000<br>0<br>396,000          | 결제일자              | 2010-06-               | 08 11:47:08.58412:<br>08 11 47:08 대표권 | 3<br>2/7/(ectge051) - 123140248235    |
| 실제 결제 총액                                      | 확인 혜택금액 :<br>적립금 사용금액 :<br>쿠폰 혜택금액 : | 0<br>0<br>0                    | 결제수단              | 🗭 무통<br>입금자명           | 양 입금<br>: 유명균, 입금계의                   | 유:우리은행 (321-25-2567-359) 클레운행변경       |
|                                               | 실제 결제 총액 :                           | 398,000                        |                   | 현금영                    | ·중 발행                                 |                                       |
| <b>◎</b> 쿠폰사용내역                               |                                      |                                |                   |                        |                                       |                                       |
| 사용내역                                          | 사용한 쿠폰 내역이 없습니                       | ICł                            |                   |                        |                                       |                                       |
| ■관리자 메모                                       |                                      |                                |                   |                        |                                       | · · · · · · · · · · · · · · · · · · · |

3-4. 고객이 요청한 상품을 취소 처리한 후에 나머지 정상배송가능한 상품을 계속 바코드 스캔처리합니다.
바코드 송장 스캔이 완료된 후 [배송처리 또는 전체배송처리 ] 버튼을 클릭합니다.
배송처리 상태바가 나온 후에 아래 화면에서 처럼 취소된 주문내역이 있다는 경고 화면이 출력되며.
확인 버튼을 클릭합니다.

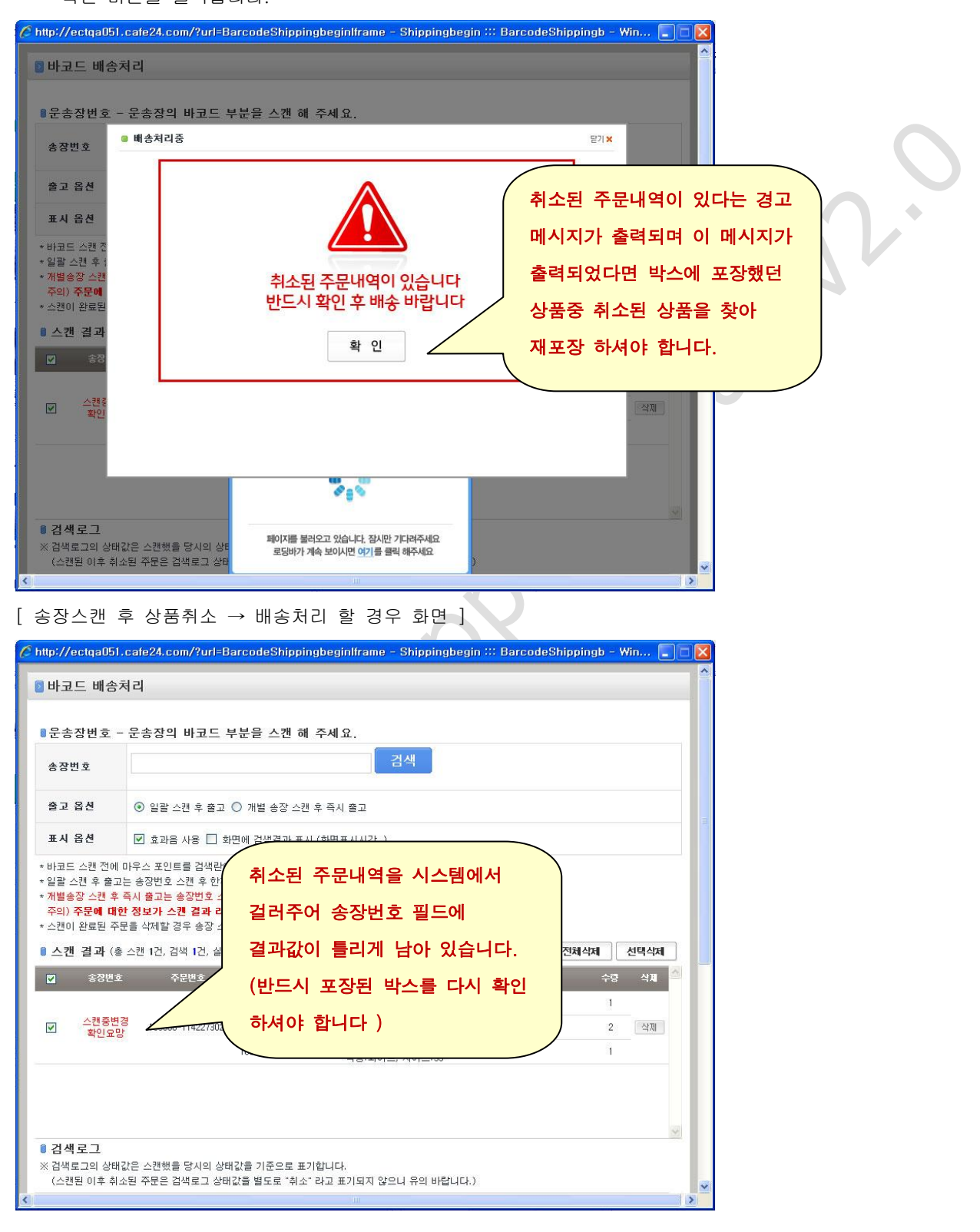

# cafe24 쇼핑몰

3-5. 취소된 상품을 찾아 재포장을 하고 난 후 바코드 출고 팝업창에 있었던 스캔결과 값을 삭제하고다시 송장번호를 스캔하면 취소된 상품을 제외하고 나머지 정상적인 상품만 재배송 처리 가능합니다.

|                                         | 처리                                                           |                                                |
|-----------------------------------------|--------------------------------------------------------------|------------------------------------------------|
| 무소자버ㅎ                                   | - 우소자이 바코드 브부음 스캐 해 즈/                                       | AI Q                                           |
|                                         |                                                              |                                                |
| 종상민호                                    |                                                              | 재포장이후 바코드 창에 있었던                               |
| 출고 옵션                                   | 💿 일괄 스캔 후 출고 🔘 개별 송장 스캔 후 🕯                                  | <sup>즉,</sup> 기조 스캐경고가은 사제하고                   |
| 표시 옵션                                   | 🗹 효과음 사용 🗌 화면에 검색결과 표시 (화                                    |                                                |
| 바코드 스캔 전에                               |                                                              | 다시 송장번호를 스캔하고 난 후                              |
| 일월 스캔 후 물고<br>개별송장 스캔 후                 | 2은 용성인호 스캔 후 한꺼 번에 모마서 배용서리 (<br>즉시 출고는 송장번호 스캔 후 바로 배송중으로 실 | 백 배송처리 하면 재배송가능합니다.                            |
| 수의) <b>수문에 내</b><br>스캔이 완료된 주           | 한 정보가 스킨 결과 리스트에 표시 되시 않습<br>문을 삭제할 경우 송장 스캔 정보가 삭제되며 스캔     |                                                |
| 스캔 결과 (총                                | 홍 스캔 1건, 검색 1건, 실패 <mark>0</mark> 건) 지세히 [5                  | 도응말슬기기/보이기 배송처리 전체비송처리 선택식체                    |
| 🛛 송장변호                                  | 호 주문번호 품주번호                                                  | 상품명/옵션 식제                                      |
| . 스캐중변                                  | 100608-1142273020-0                                          | 11 비타전체를 1 · · · · · · · · · · · · · · · · · · |
| 확인요;                                    |                                                              | 2 색상:화이트, 사이즈:235 2 석세<br>22 로맨틱 원피스           |
|                                         | 100000-1142210020-0                                          | <sup>20</sup> 색상:화이트, 사이즈:55                   |
|                                         |                                                              | 001                                            |
|                                         |                                                              |                                                |
|                                         | Č                                                            |                                                |
|                                         | Ċ                                                            |                                                |
|                                         |                                                              |                                                |
|                                         |                                                              |                                                |
|                                         |                                                              |                                                |
|                                         | 24                                                           |                                                |
|                                         |                                                              |                                                |
|                                         | er c                                                         |                                                |
| ~~~~~~~~~~~~~~~~~~~~~~~~~~~~~~~~~~~~~~~ | el<br>el                                                     |                                                |

# cafe24 쇼핑몰

4. 바코드 스캔 후 취소주문건이 발생할 경우 바코드 출고 사용법 - 두번째 시나리오

바코드 스캔 후에 취소주문이 발생하는 두번째 시나리오에 대해 설명 드리겠습니다. 이번 경우는 A 상품을 5개 구매했는데 그중에 1개만 취소하고 4개만 구매하겠다는 고객의 요청이 있을 경우 바코드 출고 처리시 어떻게 상태값이 보여지는지를 설명해 드리겠습니다. ( 단, 주문건을 입금확인 ~ 송장출력대기 페이지로 주문상태값을 변경하는 방법은 위 페이지와 동일합니다 )

4-1. 송장출력대기 리스트에서 바코드 출고 팝업창에서 송장스캔 완료 후 고객에게서 상품취소

요청이 들어옵니다. 홍길동 고객은 본인이 주문한 상품 A 5개중 1개를 취소하고자 요청합니다.

바코드 출고 기능을 이용해 정상적으로 송장번호를 스캔 했으며 결과값에 정상이라는 문구가 출력됩니다 고객에게서 상품 5개중 1개만 취소하고 싶다는 요청이 들어옵니다.

( 송장출력대기 → 배송준비중으로 주문상태값을 변경할 때에 배송번호를 분리하면 안됩니다.)

아래 그림과 같이 주문서 상태값을 변경합니다

| [3건 배송] 총 3건이 검색되었습니다 (1 of 1)                                                                     | 양식 선택 💉 🗸                        | 에셀파일 요청 다운로드 양식관리 역                                  | 넥셀파일 다운로드             | 배송지연 SMS발                                                           | 🐑 페이지당 출력            | 수 10 💌           |
|----------------------------------------------------------------------------------------------------|----------------------------------|------------------------------------------------------|-----------------------|---------------------------------------------------------------------|----------------------|------------------|
| - 주문일 / 배송번호 품목별 주등                                                                                | 문변호                              | 상품명 / 옵션                                             | 수량                    | 주문인/<br>수령인                                                         | 송장번호                 | 메모               |
| 10-06-08<br>D-100608-1421385636-00                                                                 | 85636-01 😐 🗵 로맨틱<br>색상:회         | 원피스<br>이트, 사이즈:55                                    | 5                     | 유명균<br>(test)<br>[일반회원]<br>폐 <mark></mark> <mark>&gt;</mark><br>유명균 | 대한통운<br>96968949     | USER             |
| 주소 : 경기 부천시 원미구 춘의동 182-11 (전                                                                      | 고객이 A 상품을 5;                     | 개 주문하였                                               |                       | 송장입력                                                                | 시간 : <b>10-06-08</b> | 14:22:01         |
|                                                                                                    | 이니 그즈 1개르 최                      | 스치고지                                                 |                       |                                                                     | 총 결제금액 : <b>2</b>    | 28,000 원         |
| 10-06-08<br>D-100608-1411284129-00                                                                 | 으나 그중 1개를 취<br>요청했을 경우           | TOTA                                                 | 4                     | 유명균<br>(test)<br>[일반회원]<br>태 <u>영</u> 군                             | 대한통운<br>10048969     | USER             |
| 주소 : 경기 부천시 원미구 춘의동 182-11 (전화 : 07                                                                | 0-8772-7197 / 핸드폰 : 010-929      | 52-7197)                                             |                       | 송장입력                                                                | 시간 : <b>10-06-08</b> | 14:18:21         |
|                                                                                                    |                                  |                                                      |                       |                                                                     | 총 결제금액 : 7           | <b>50, 000</b> 원 |
|                                                                                                    |                                  |                                                      |                       | 유명균                                                                 |                      |                  |
| 🧭 http://ectga051.cafe24.com/?url=OrderDetail\                                                     | /iewlframe⩝_no=100608-14         | 411284129&view_type=order& - Y                       | Vindows Intern        | et Explorer                                                         |                      |                  |
| ·····································                                                              | 3                                | 유문번호 100608-1411284129<br>유문일자 2010-06-08 (14:11:28) | 문<br>인 쇄              |                                                                     |                      |                  |
| 주문내역 (2건) 주문취소 (0건) 상품교환 (0건)                                                                      | 상품반품 (0건) 환불관련 (0                | 건)                                                   | 세                     | 트상품 🔄 묶음배                                                           | 송상품                  |                  |
| 풍력별 주문번호/         주문상품명/           100608-1411284129-02         ×           ▲ 블 회색 가디컨 (         × | '옵션 수량 한<br>3<br>                | 린메가 할인금액 실결제금액 처리상)<br>50,000 0 150,000 배송준비용        |                       | 1개만 배                                                               | 송준비중으                | 로 상태값            |
| - D-100608-1411284122+00 적장:화이트, 자미                                                                | ∴:240                            |                                                      |                       | 변경 후                                                                | 배송전 주[               | 문취소 처리           |
| □ D-100608-1411284129-01<br>D-100608-1411284129-00 색상:화이트, 사이                                      | 2<br><u>∞</u> :240 4 <u>•</u> 15 | 50,000 0 600,000 송상쯀력!<br>페                          | 대기                    | 를 합니다                                                               | ¥.                   |                  |
| 합계                                                                                                 | 750,000 (충실결제금액) + 0 (배송비)       | ) - 0 (적립금사용) = <b>750,000</b>                       |                       |                                                                     |                      |                  |
| 선택한 항목을 배송전 주문취소 💙 (으                                                                              | )로 변경                            |                                                      |                       |                                                                     |                      |                  |
| · 결제정보(최초정보)                                                                                       |                                  |                                                      |                       | 결제히스토                                                               | 리보기                  |                  |
| 주문금액 배송비 :                                                                                         | 750,000 결제자<br>0                 | 유명균                                                  |                       |                                                                     | _                    |                  |
| 실제판매액 특수지역 배송비 :<br>실제 판매액 :                                                                       | 0 결제일자<br>750,000                | 2010-06-08 14:11:37.대표관리지(ectqs                      | 1051) - 123,140,248,2 | 235                                                                 |                      |                  |
| 발인 혜력금역 :<br>실제 결제 총역 주관 혜력금역 :<br>구폰 혜렴금역 :<br>실제 결죄 총역 :                                         | 0<br>0 결제수단<br>750,000           | 📮 무통장 입금<br>입금자명 : 유명균, 입금계좌 : 우리은<br>현금영수증발행        | 행 (321-25-2567-35     | ig) 결제은행변경                                                          |                      |                  |
| ▋쿠폰사용내역                                                                                            |                                  |                                                      |                       |                                                                     |                      |                  |
| 사용내역 사용한 쿠폰 내역이 없습니다                                                                               |                                  |                                                      |                       |                                                                     |                      |                  |
| ◎관리자 메모                                                                                            |                                  |                                                      |                       |                                                                     |                      |                  |
| 작성자 중묘 내용                                                                                          |                                  |                                                      |                       | 일시                                                                  |                      |                  |
|                                                                                                    |                                  |                                                      |                       |                                                                     |                      |                  |

<sup>▌</sup>송장출력대기 내역

4-2. 나머지 정상적인 주문건에 대해 바코드 기계를 이용하여 모두 송장번호를 스캔합니다.

4-3. 바코드 출고 창에서 [배송처리 또는 전체배송처리 ] 버튼을 클릭합니다.

배송처리 상태바가 진행되면서 배송중으로 상태값을 변경해 줍니다.

이때 기존에 수량 5개중 1개만 취소했던 주문건에 대해 바코드 출고 창에서 아래와 같이 검색결과를 걸러내 줍니다. ( 하단 그림 참조 )

| C http://ectga05                                                                   | 1.cafe24.com/?url=BarcodeShippingbeginlframe - Shippingbegin 💠 BarcodeShippingb - Win 🔳                                                                                                    |   |
|------------------------------------------------------------------------------------|----------------------------------------------------------------------------------------------------|---|
| 🛛 바코드 배송                                                                           | ·처리                                                                                                    | - |
|                                                                                    |                                                                                                    | - |
| ◎운송장번호                                                                             | - 운송장의 바코드 부분을 스캔 해 주세요.                                                                                                    |   |
| 송장번호                                                                               | 검색                                                                                                    |   |
| 출고 옵션                                                                              | ◉ 일괄 스캔 후 출고 ○ 개별 송장 스캔 후 즉시 출고                                                                                                    | = |
| 표시 옵션                                                                              | 🗹 효과음 사용 🔲 화면에 검색결과 표시 (화면표시시간 )                                                                                                    |   |
| * 일괄 스캔 후 출<br>* 개별송장 스캔 후<br>주의) <b>주문에 대</b><br>* 스캔이 완료된 주<br><b>⑥ 스캔 결과</b> (* | 고는 송장변호 스캔 후 한꺼 번에 모아서 배송처리 하는 시스템입니다.<br>후 즉시 출고는 송장변호 스캔 후 바로 배송중으로 상태값이 변경됩니다.<br>[한 정보가 스캔 결과 리스트에 표시 되지 않습니다.<br>동문을 삭제할 경우 송장 스캔 정보가 삭제되며 스캔을 새로 다시 하여야 합니다.<br>총 스캔 5건, 검색 5건, 실패 0건) 지세히 도움말숨기기/보이기 배송처리 전체배송처리 전체삭제 선택삭제 |   |
| 🗹 송장번:                                                                             | 호 주문번호 풍주번호 상품명/옵션 수량 삭제 🔶                                                                                                    |   |
| ☑ 품목수량                                                                             | 변경 100608-1421385636 100608-1421385636-01 로맨틱원피스 5 작재<br>색상:화이트, 사이즈:55 5 작재                                                                                                    |   |
|                                                                                    | 5개 주문수량중 1개가 취소처리<br>되어 품목수량변경이라는 문구                                                                                                    | l |
|                                                                                    | 와 함께 최소된 수분건을 걸러내<br>줍니다.                                                                                                    |   |
| ◎ 검색로그                                                                             |                                                                                                    |   |
| ※ 검색로그의 상태<br>(스캔된 이후 추                                                            | 배값은 스캔했을 당시의 상태값을 기준으로 표기합니다.<br> 소된 주문은 검색로그 상태값을 별도로 "취소" 라고 표기되지 않으니 유의 바랍니다.)                                                                                                    |   |
| <                                                                                  |                                                                                                    | > |

4-4. 위와 같은 상태 결과값이 출력될 경우 해당 주문건을 포장한 박스를 찾아 주문상세팝업창을 확인하여 취소된 수량을 확인 후 재 포장하고 나서 다시 배송처리합니다.

(단,배송처리를 다시 스캔 할 경우에는 기존에 남아있던 스캔 결과 값을 삭제하고 다시 스캔하셔야 합니다)